# Service-Programme

| Funktion          | Betätigung                                             | Anzeige    | Bemerkung                                                                                                    |
|-------------------|--------------------------------------------------------|------------|----------------------------------------------------------------------------------------------------|
| 1.1 Bedienschema  |                                                        |            |                                                                                                    |
|                   | $ \begin{array}{c ccccccccccccccccccccccccccccccccccc$ | Siart      | <ul> <li>○ LED aus</li> <li>● LED an</li> <li>↓ LED blinkt</li> </ul>                                                                                                    |
| 1.2 Sonderprogram | ne                                                     |            |                                                                                                    |
| Voraussetzung     | (]<br>L1 L2 L3 (A) (B)<br>↑                            | Start      | <ul> <li>Gerät einschalten:</li> <li>Gerät befindet sich im Spülprogramm -&gt; dann<br/>"Reset" durchführen, Gerät ausschalten und nochmals<br/>einschalten</li> <li>Gerät befindet sich in der Programmauswahl -&gt; dann weiter mit<br/>nächstem Schritt (Anwahl)</li> </ul> |
|                   |                                                        | Start      | Gerät ausschalten                                                                                                    |
| Anwahl            |                                                        | Start      | Taste "A" + "B" drücken und gedrückt halten                                                                                                    |
|                   |                                                        | Start      | "Hauptschalter" betätigen                                                                                                    |
|                   | $ \begin{array}{cccccccccccccccccccccccccccccccccccc$  | Start OSSA | Tasten lösen wenn LED L2 blinkt und LED L3 leuchtet                                                                                                    |

|                                                                                                    | Document-No.: 5600 0000157762 ASP DE | Revision D | Seite-Nr. |  |  |  |  |
|----------------------------------------------------------------------------------------------------|--------------------------------------|------------|-----------|--|--|--|--|
| Aufruf Service-Programme                                                                                                    | Material-No.: 9000.371.964           |            | 1 of 3    |  |  |  |  |
| The reproduction, transmission or use of this document or its contests is not permitted without express written authority. Offenders will be liable for damages. All rights including rights created by patent grant or registration of a utility model or design are reserved. Copyright reserved. |                                      |            |           |  |  |  |  |

## Service-Programme

| Funktion | Betätigung                                              | Anzeige<br>L1 L2 L3 | Bemerkung                                                                                                    |
|----------|---------------------------------------------------------|---------------------|----------------------------------------------------------------------------------------------------|
|          | (Î) L1 L2 L3 (A) (B) ⊖<br>t1 L2 L3 (A) (B) ⊖<br>t Start | OZ                  | Taste "A" betätigen bis gewünschtes Programm ausgewählt ist                                                                                                    |
| Auswahl  |                                                         |                     | Fehlerspeicher<br>Kundendienst - Prüfprogramm<br>Nicht KD-relevant<br>Nicht KD-relevant<br>Nicht KD-relevant<br>Nicht KD-relevant<br>Nicht KD-relevant<br>Verkaufsraumprogramm |

## 1.3 Fehlerspeicher auslesen

|   | 0 0 0<br>L1 L2 L3 | (A) (B)<br>↑                                          | Start     | 02020           | Aktivieren: Taste "B" drücken                                                                                                 |
|---|-------------------|-------------------------------------------------------|-----------|-----------------|----------------------------------------------------------------------------------------------------|
| 1 | 0 0 0<br>L1 L2 L3 | (A) (B) (L4 0) (C) (C) (C) (C) (C) (C) (C) (C) (C) (C | L6 Ostart | Unterschiedlich | Höchstwertiger Fehler aus letztem Spülgang wird angezeigt<br>Fehlercode wird über LED`s L4, L5, L6 schnell blinkend angezeigt |

#### 1.4 Kundendienst - Prüfprogramm

|                          | 0 | ○ ○ ○<br>L1 L2 L3 | (A) (B)<br>↑ | Start | • • • | Aktivieren: Taste "B" drücken und Türe schließen                                                                            |
|--------------------------|---|-------------------|--------------|-------|-------|----------------------------------------------------------------------------------------------------|
|                          |   |                   |              |       | X O   | Prüfprogramm ist aktiv                                                                                                    |
| Prüfschritt überspringen | 0 | ○ ○ ○<br>L1 L2 L3 | (A) (B)<br>↑ | Start | × 0 0 | Türe öffnen, Taste "A" drücken<br>Nicht alle Prüfschritte können übersprungen werden (siehe<br>Kundendienst – Prüfprogramm) |

|                                                                                                    | Document-No.: 5600 0000157762 ASP DE | Revision D | Seite-Nr. |  |  |  |
|----------------------------------------------------------------------------------------------------|--------------------------------------|------------|-----------|--|--|--|
| Aufruf Service-Programme                                                                                                    | Material-No.: 9000.371.964           |            | 2 of 3    |  |  |  |
| The reproduction, transmission or use of this document or its contests is not permitted without express written authority. Offenders will be liable for damages. All rights including rights created by patent grant or registration of a utility model or design are reserved. Copyright reserved. |                                      |            |           |  |  |  |

## Service-Programme

| Funktion | Betätigung | Anzeige<br>L1 L2 L3 | Bemerkung |
|----------|------------|---------------------|-----------|
|----------|------------|---------------------|-----------|

### 1.5 Sonderprogramme Abbruch

| Im Fehlerspeicher (P0)                 |   | ○ ○ ○<br>L1 L2 L3 | (A) (B) | Start | "Hauptschalter" ausschalten              |
|----------------------------------------|---|-------------------|---------|-------|------------------------------------------|
| Im Kundendienst -<br>Prüfprogramm (P1) | 1 | ○ ○ ○<br>L1 L2 L3 | (A) (B) | Start | Taste "Start" 3 Sekunden drücken (Reset) |
|                                        |   | ○ ○ ○<br>L1 L2 L3 | (A) (B) | Start | "Hauptschalter" ausschalten              |

### 1.6 Verkaufsraumprogramm

| Anwahl  | 0     | 0 0 0<br>L1 L2 L3 | (A) (B)<br>↑   | Start | • • •                 | Aktivieren: Taste "B" drücken                   |
|---------|-------|-------------------|----------------|-------|-----------------------|-------------------------------------------------|
|         | 0     | 0 0 0<br>L1 L2 L3 | (A) (B)        | Start | LED<br>"ECO" leuchtet | Wenn LED "ECO" nicht vorhanden, leuchtet LED L1 |
|         | Tür   |                   |                |       |                       | Bei laufendem Programm Tür öffnen               |
|         | 0     | 0 0 0<br>L1 L2 L3 | (A) (B)        | Start | LED "ECO" aus         | Taste, Start" 3 Sekunden drücken (Reset)        |
|         |       |                   |                | 1     | LED "End" leuchtet    |                                                 |
| Abbruch | <br>↑ | 0 0 0<br>L1 L2 L3 | (A) (B)<br>↑ ↑ | Start | LED "End" aus         | Taste "A" + "B" gedrückt halten                 |
|         |       | 0 0 0<br>L1 L2 L3 | (A) (B)        | Start |                       | "Hauptschalter" ausschalten                     |

|                                                                                                    | Document-No.: 5600 0000157762 ASP DE | Revision D | Seite-Nr. |  |  |  |
|----------------------------------------------------------------------------------------------------|--------------------------------------|------------|-----------|--|--|--|
| Aufruf Service-Programme                                                                                                    | Material-No.: 9000.371.964           |            | 3 of 3    |  |  |  |
| The reproduction, transmission or use of this document or its contests is not permitted without express written authority. Offenders will be liable for damages. All rights including rights created by patent grant or registration of a utility model or design are reserved. Copyright reserved. |                                      |            |           |  |  |  |